**A** Info Mart Corporation

# BtoBプラットフォーム 初回のみ実施

# プラットフォーム I Dの取得 ~メール招待(過去 I D<mark>取得済</mark>)~

## 【ご用意いただくもの】 a. 発注先より送信された「招待メール」 (※送信元メールアドレス: post-master@infomart.co.jp)

b. ログインID(※メールアドレス)、ログインパスワード (※㈱インフォマート社 関連サービス利用時のIDPWとなります。) 2

- 1 -

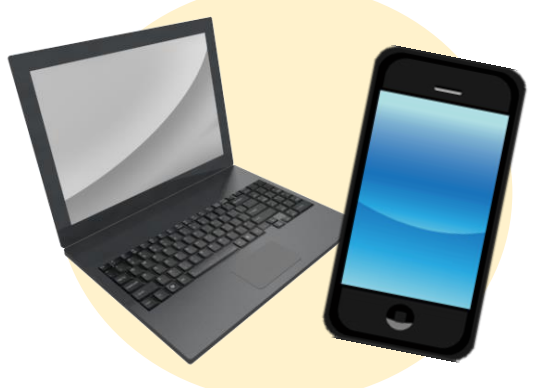

※インターネット通信が可能な環境をご準備ください。

入 Info Mart Corporation B to B プラットフォーム

ログインID: \*\*\*\*@\*\*.jp
ログインPW: \*\*\*\*\*\*\*
パスワードをお忘れの方は、
ログイン画面より再設定を行うことが可能です。
本書「3」をご確認ください

### 1. 受信メール本文をご確認ください。

#### 「①ご利用の手続きはこちら」をクリック

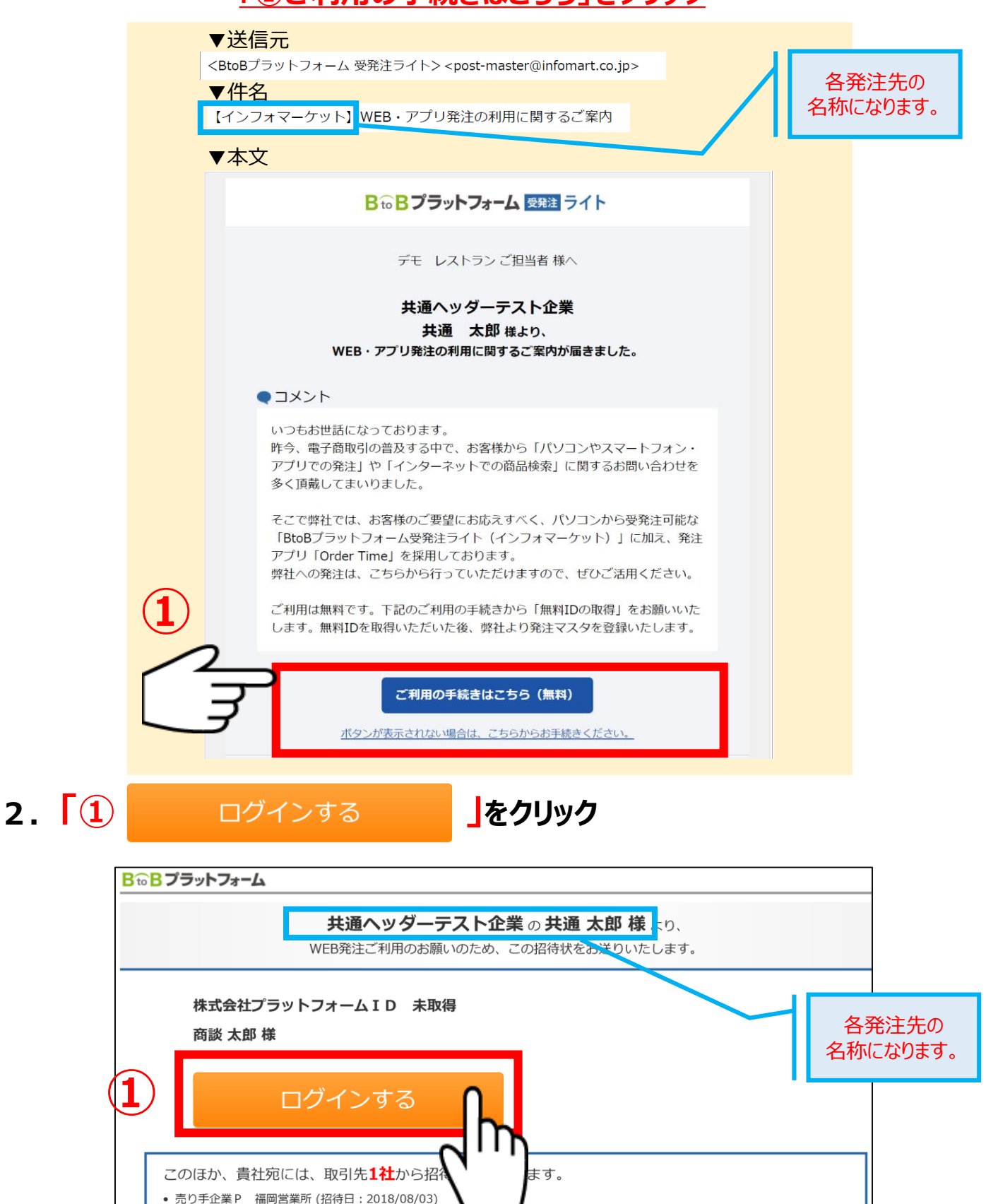

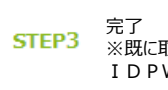

#### 3. 既に取得済みの

### 「① ログインID(メールアドレス)、パスワード 」を入力いただき、 「② ログイン 」をクリックください。

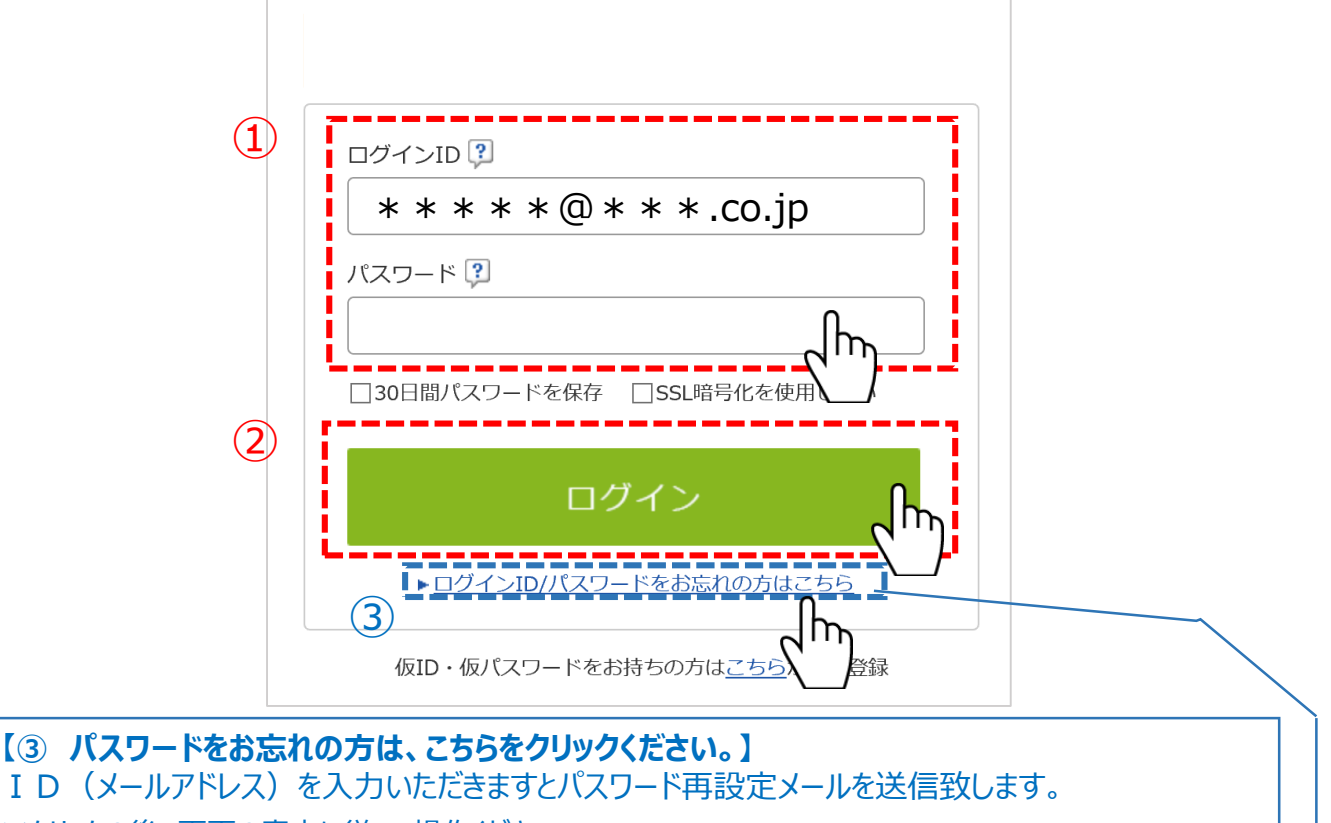

※クリックの後、画面の案内に従って操作ください。 ※再設定メールの受信にはタイムラグがございます。数分お待ちいただく場合がございます。 既に利用のログインIDに受発注ライトの発注IDが紐づきました。
発注にご利用ください。

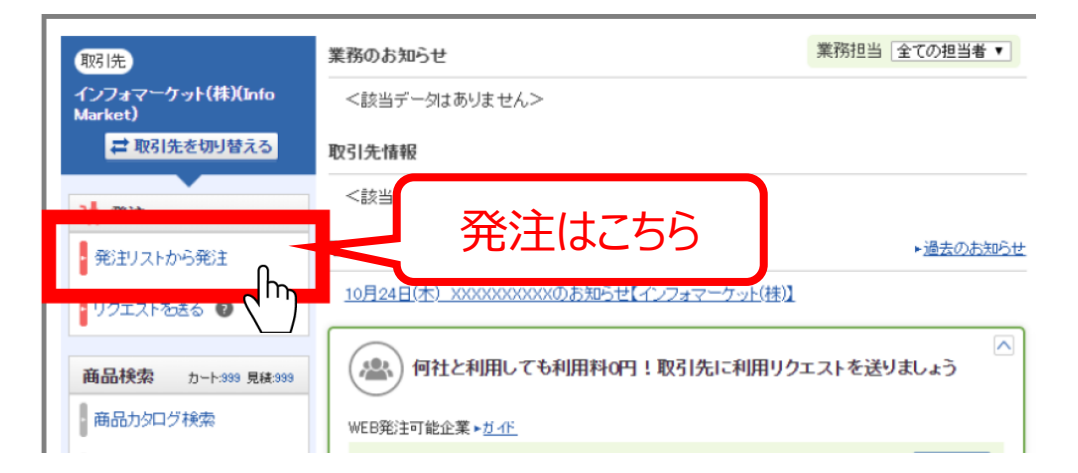

※ご利用いただくサービスによってログイン後の画面は異なります。(上記は、BtoBプラットフォーム受発注ライトのTOP画面です)

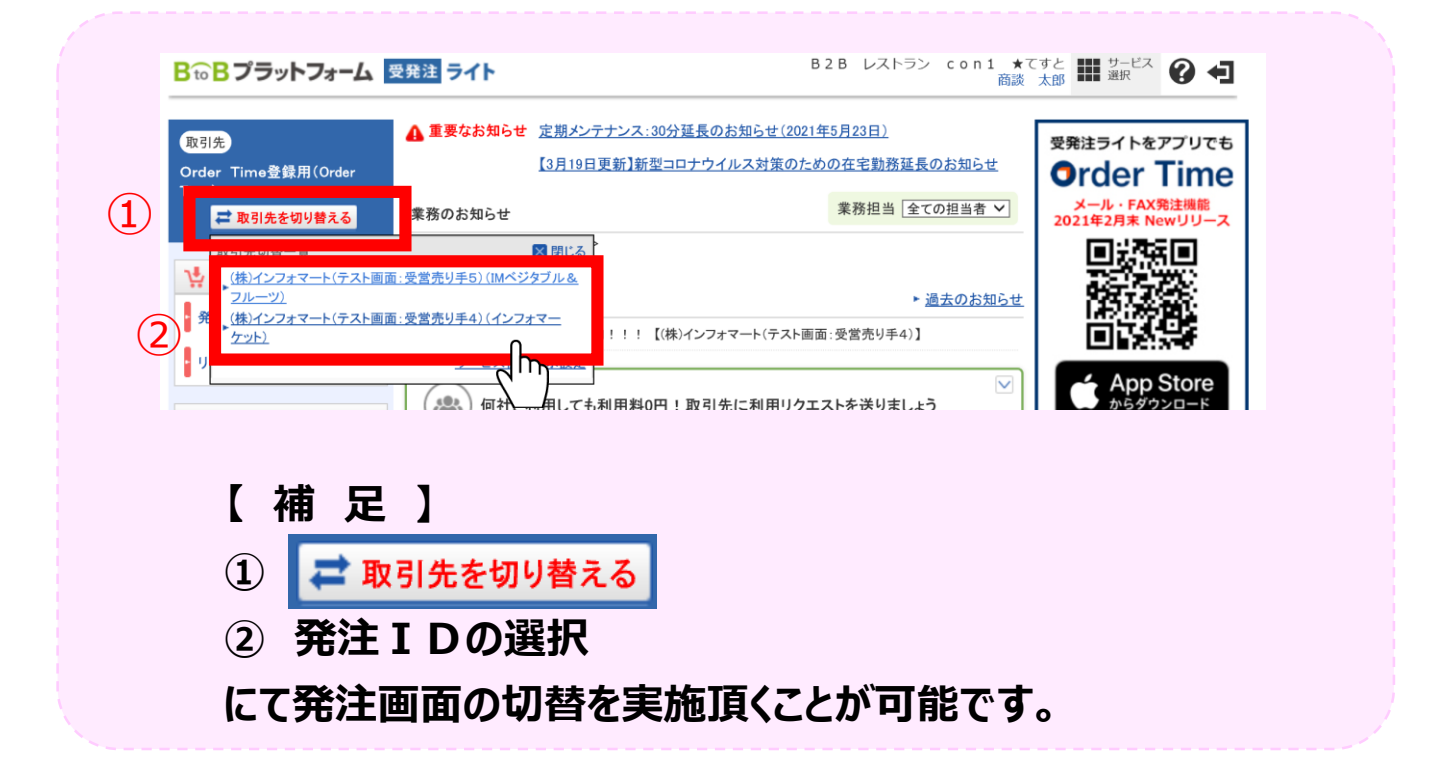

\_ 4 \_